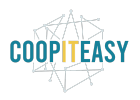

# 24 - eCommerce : changer l'ordre des articles

Odoo affiche sur l'eCommerce les articles dans un ordre peu clair (soit par date de création des articles ou autre chose).

Exemple pour la Brasserie du Renard :

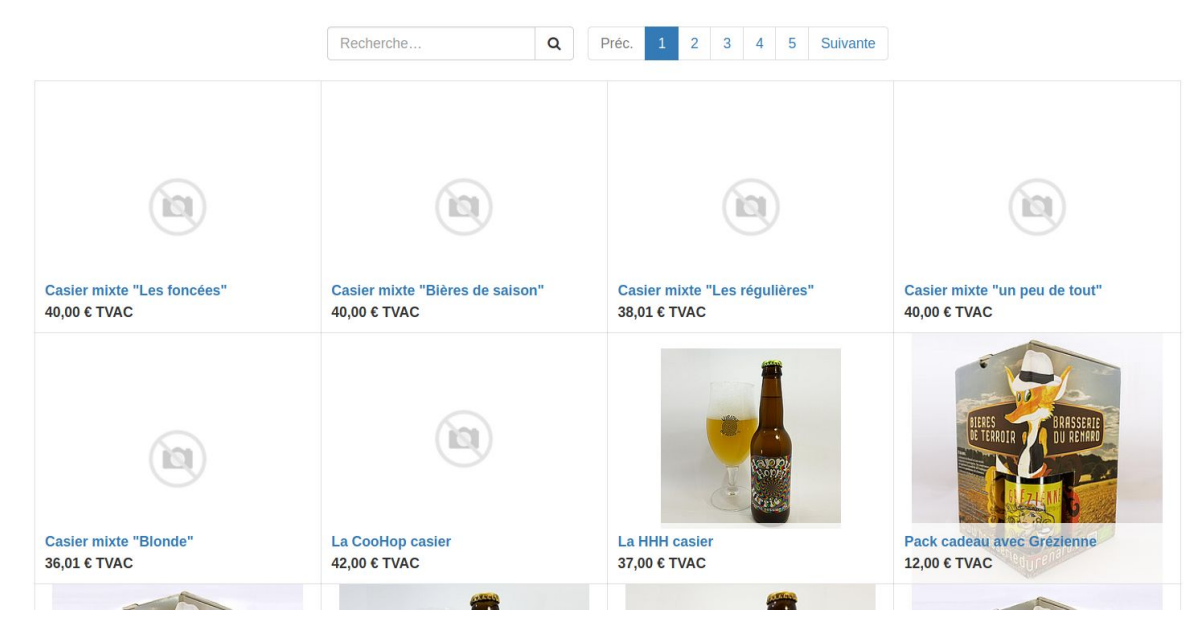

Pour pouvoir choisir l'ordre d'affichage, il faut modifier la séquence de chaque article.

#### Le chiffre le plus grand permettra un affichage plus haut dans la liste.

Malheureusement, ce champs n'est pas affiché dans la fiche article. Il faut donc exporter les articles, modifier la séquence dans Exel, puis réimporter les articles.

## **Exporter la liste des articles**

Se rendre dans la liste des articles.

Les afficher en vue "Liste" sur la droite, et s'assurer d'afficher toute la liste complète en cliquant sur "80" pour choisir d'afficher la liste de manière illimitée.

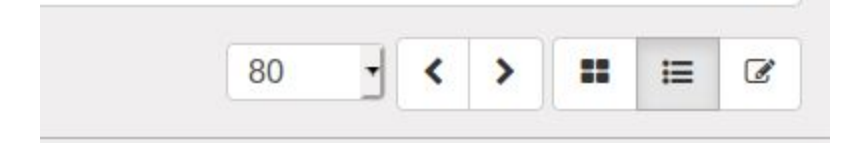

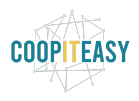

| iscuter Calendrier Conta          | ots Ver | ntes Point de vente Achats Inventaire | Traceur de | iens Fabricat | ion Comptabilité | Easy My Coop      | Site Web A  | Administration du site | web Applications  | Plus - @ 15       | Reference Administrator 👻 |
|-----------------------------------|---------|---------------------------------------|------------|---------------|------------------|-------------------|-------------|------------------------|-------------------|-------------------|---------------------------|
| N                                 | A       | rticles                               |            |               |                  |                   | Q T Per     | ut être vendu x        |                   |                   | -                         |
| BIERES<br>DE TERROIR TO DU REMARD |         | Créer Importer                        |            | 3Actio        | Exporter la      | vue courante 🗸    | ▼ Filtres ▼ | Regrouper par          | ★ Favoris ◄       | 1-82              | sur 82 📰 📰 🕼              |
|                                   | 20)     | Nom                                   | Coût       | Volume        | Poids brut       | Catégorie interne | 9           |                        | Type d'article    | Quantité en stock | Quantité prévue           |
|                                   |         | Casier mixte "Bières de saison"       | 0,0000     | 0,00          | 0,00             | Tous / En vente   |             |                        | Produit stockable | 0,000             | 0,000                     |
| eau de bord                       |         | Casier mixte "Blonde"                 | 0,0000     | 0,00          | 0,00             | Tous / En vente   |             |                        | Produit stockable | 0,000             | 0,000                     |
| es                                |         | Casier mixte "Les foncées"            | 0,0000     | 0,00          | 0,00             | Tous / En vente   |             |                        | Produit stockable | 0,000             | 0,000                     |
| ents                              |         | Casier mixte "Les régulières"         | 0,0000     | 0,00          | 0,00             | Tous / En vente   |             |                        | Produit stockable | 0,000             | 0,000                     |
| tre Pipeline                      |         | Casier mixte "un peu de tout"         | 0,0000     | 0,00          | 0,00             | Tous / En vente   |             |                        | Produit stockable | 0,000             | 0,000                     |
| tivités suivantes                 | •       | Floral Dodoens casier                 | 0,0000     | 0,00          | 0,00             | Tous / En vente   |             |                        | Produit stockable | 328,000           | 317,000                   |
| vis                               |         | La Blondasse casier                   | 0,0000     | 0,00          | 0,00             | Tous / En vente   |             |                        | Produit stockable | 361,000           | 395,000                   |
| ns de commande                    |         | La Brunette casier                    | 0,0000     | 0,00          | 0,00             | Tous / En vente   |             |                        | Produit stockable | 123,000           | 131,000                   |
| icles                             |         | La CooHop casier                      | 0,0000     | 0,00          | 0,00             | Tous / En vente   |             |                        | Produit stockable | 124,000           | 124,000                   |
| uration                           |         | L'Adorée casier                       | 0,0000     | 0,00          | 0,00             | Tous / En vente   |             |                        | Produit stockable | 299,000           | 321,000                   |
| mmandes à facturer                |         | La Grézienne casier                   | 0,0000     | 0,00          | 0,00             | Tous / En vente   |             |                        | Produit stockable | 325,000           | 322,000                   |
| mmandes à faire mont              |         | La HHH casier                         | 0,0000     | 0,00          | 0,00             | Tous / En vente   |             |                        | Produit stockable | 58,000            | 58,000                    |
| porte                             |         | La Roublarde casier                   | 0,0000     | 0,00          | 0,00             | Tous / En vente   |             |                        | Produit stockable | 229,000           | 246,000                   |
| volino                            |         | La Rousse de Poire casier             | 0,0000     | 0,00          | 0,00             | Tous / En vente   |             |                        | Produit stockable | 163,000           | 166,000                   |
| tivitée                           |         | Pack cadeau avec Brunette             | 0,0000     | 0,00          | 0,00             | Tous / En vente   |             |                        | Produit stockable | 0,000             | 0,000                     |
| uvites                            |         | Pack cadeau avec Grézienne            | 0,0000     | 0,00          | 0,00             | Tous / En vente   |             |                        | Produit stockable | 0,000             | 0,000                     |
| nies                              |         | Pack cadeau avec Rousse de Poire      | 0,0000     | 0,00          | 0,00             | Tous / En vente   |             |                        | Produit stockable | 0,000             | 0,000                     |
| figuration                        |         | acompte                               | 0,0000     | 0,00          | 0,00             | Tous              |             |                        | Consommable       | 0,000             | 0,000                     |
| nfiguration                       |         | Blondasse 33 cL                       | 0,0000     | 0,00          | 0,00             | Tous / En vente   |             |                        | Produit stockable | 197,000           | 194,000                   |
| icles                             |         | Buuschot casier                       | 0,0000     | 0,00          | 0,00             | Tous / En vente   |             |                        | Produit stockable | 0,000             | 0,000                     |
|                                   |         |                                       |            |               |                  |                   |             |                        |                   |                   |                           |

Sélectionner toutes les lignes grâce à la case à cocher dans la 1ère colonne.

Cliquer sur Action > Exporter :

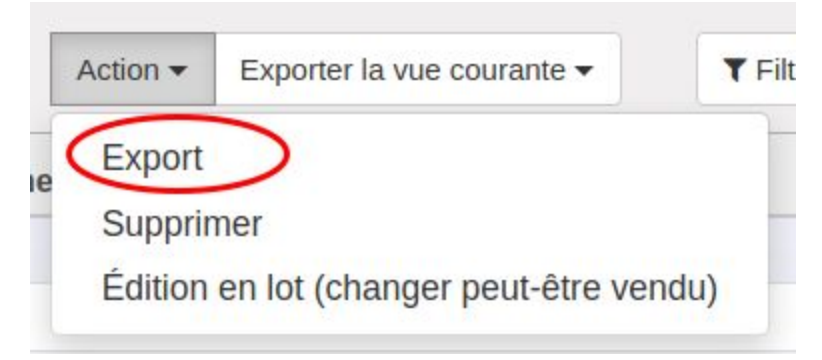

Choisir les champs à exporter :

- Le nom
- La séquence (il y a 2 fois séquence, la première est la bonne).

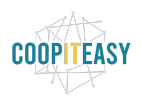

×

#### Export de données

Cet assistant permet d'exporter dans un fichier CSV toutes les données qui correspondent aux critères de recherche actuels. Vous pouvez choisir d'exporter toutes les données ou uniquement les champs pouvant être réimportés après modification. Merci de noter que tous les enregistrements qui respectent votre critère de recherche seront exportés, pas seulement les lignes sélectionnées.

| Type d'export | Export compatible avec l'import | Formats d'export | Excel - |
|---------------|---------------------------------|------------------|---------|

| Champs disponibles         | Cha                                | amps à exporter Enregistrer la liste des champs |
|----------------------------|------------------------------------|-------------------------------------------------|
| Prix public                | Ajouter Sé                         | quence                                          |
| Produits suggérés          | Supprimer                          |                                                 |
| Quantité minimum           | Tout supprimer                     |                                                 |
| Responsable article        | Déplacer vers le haut              |                                                 |
| Routes                     | Déplacer vers le bas               |                                                 |
| Référence interne          |                                    |                                                 |
| Service de suivi           |                                    |                                                 |
| Société                    |                                    |                                                 |
| Statut                     |                                    |                                                 |
| Styles                     |                                    |                                                 |
| Suivi                      |                                    |                                                 |
| Séquence                   | double clic pour faire passer vers | a droite                                        |
| Séquence                   |                                    |                                                 |
| Séquence du produit brassé |                                    |                                                 |
| Taille X                   |                                    |                                                 |
| Taille Y                   |                                    |                                                 |
| Taxes fournisseur          |                                    |                                                 |
|                            |                                    |                                                 |
| Class                      |                                    |                                                 |
| Close                      |                                    |                                                 |

### Modifier la "séquence"

Ouvrir dans Excel le fichier téléchargé.

Assurez vous que le titre de la colonne correspondant à la Séquence est bien "website\_sequence" :

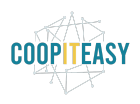

| A                           | В                | С                                 | D |
|-----------------------------|------------------|-----------------------------------|---|
| id                          | website_sequence | name                              |   |
| exportproduct_template_560  | 10               | Casier mixte "Bières de saison"   |   |
| exportproduct_template_557  | 10               | Casier mixte "Blonde"             |   |
| exportproduct_template_561  | 10               | Casier mixte "Les foncées"        |   |
| exportproduct_template_559  | 10               | Casier mixte "Les régulières"     |   |
| exportproduct_template_558  | 10               | Casier mixte "un peu de tout"     |   |
| exportproduct_template_354  | 10               | Floral <u>Dodoens</u> casier      |   |
| exportproduct_template_109  | 10               | La Blondasse casier               |   |
| exportproduct_template_115  | 10               | La Brunette casier                |   |
| exportproduct_template_483  | 10               | La <u>CooHop</u> casier           |   |
| exportproduct_template_116  | 10               | L'Adorée casier                   |   |
| exportproduct_template_360  | 10               | La <u>Grézienne</u> casier        |   |
| exportproduct_template_463  | 10               | La HHH casier                     |   |
| exportproduct_template_117  | 10               | La Roublarde casier               |   |
| exportproduct_template_267  | 10               | La Rousse de Poire casier         |   |
| exportproduct_template_314  | 10               | Pack cadeau avec Brunette         |   |
| exportproduct_template_397  | 10               | Pack cadeau avec <u>Grézienne</u> |   |
| exportproduct_template_396  | 10               | Pack cadeau avec Rousse de Poire  |   |
| exportproduct_template_544  | 10               | acompte                           |   |
| exportproduct_template_369  | 10               | Blondasse 33 cL                   |   |
| exportproduct_template_527  | 10               | Buuschot casier                   |   |
| exportproduct_template_506  | 10               | caution fût                       |   |
| exportproduct_template_536  | 10               | caution pompe                     |   |
| exportproduct_template_534  | 10               | citron                            |   |
| evnort product template /08 | 10               | CooHon fût 18                     |   |

Modifier les chiffres dans cette colonne pour choisir l'ordre d'apparition des articles dans le eCommerce.

#### Le chiffre le plus grand permettra un affichage plus haut dans la liste.

Sauvegarder le fichier en format CSV avec le point virgule comme séparateur et formatage UTF-8 :

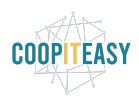

|                                       | Ex                                                                                                    | xport de fichiers texte                                                   |    | 8       |
|---------------------------------------|----------------------------------------------------------------------------------------------------|---------------------------------------------------------------------------|----|---------|
| Options                               | de champ                                                                                                    |                                                                           |    |         |
| Jeu de                                | caractères :                                                                                                    | Unicode (UTF-8)                                                           |    | •       |
| Séparat                               | eur de champ :                                                                                                    | ;                                                                         |    | •       |
| Séparat                               | eur de chaîne de caractères :                                                                                                | П                                                                         |    | •       |
| Senre<br>Enre<br>Mett<br>Larg<br>Aide | gistrer le contenu de la cellule<br>gistrer les formules de cellule<br>re entre guillemets toutes les<br>eur de colonne fixe | e comme affiché<br>e au lieu des valeurs calculées<br>s cellules de texte | ОК | Annuler |

### **Importer les articles**

Retourner dans Odoo, dans la liste des articles. Les articles doivent être affichés en Liste. Cliquer sur "Importer"

| Ar | ticles              |       |        |           |
|----|---------------------|-------|--------|-----------|
|    | Créer Importer      | Coût  | Volume | Poids bru |
|    | La Riondasso casior | 0.000 | 0.0    | 0         |

Sélectionner sur votre PC le fichier CSV :

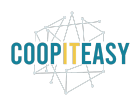

| Articles  | Importer un Fichier                                                                                               |
|-----------|----------------------------------------------------------------------------------------------------|
| Valider   | mporter Annuler                                                                                                   |
| Sélection | le fichier à importer. Pour avoir un exemple de fichier importable, utiliser l'outil d'exportation pour en génére |
| Fichier   | Parcourir Aujun fichier sélectionné.                                                                              |
| Foire a   | < questions                                                                                                    |
| + Besoin  | mporter des données d'une autre application ?                                                                     |
| + Pourqu  | e fichier CSV m'utilise pas mon format de date ?                                                                  |
|           | is fairs ai la préviousligation de l'import na claffiche pas servastament 2                                       |

### Choisir le séparateur et jeu de caractères utf-8 :

| quence_website.csv | R                 |                   |                    |
|--------------------|-------------------|-------------------|--------------------|
|                    |                   |                   |                    |
|                    |                   |                   |                    |
| *                  |                   |                   |                    |
| v                  |                   |                   |                    |
|                    |                   |                   |                    |
|                    | uence_website.csv | uence_website.csv | zuence_website.csv |

### Correspondance des données

- Activer l'historique des modifications pendant l'importation
- La première ligne du fichier contient le titre de la colonne.

| id           |          |       | website_sequence | ) |   | name             |             |      |
|--------------|----------|-------|------------------|---|---|------------------|-------------|------|
| External ID  | ×        | *     | Sequence         | × | * | Name             | ×           | *    |
| exportproduc | t_templa | te_56 | 0 1              |   |   | Casier mixte "Bi | ères de sai | son" |

Tester l'import :

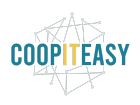

| Articles | / Import | er un Fichie | ٢ |  |
|----------|----------|--------------|---|--|
| Valider  | Importer | Annuler      |   |  |

Sélectionnez le fichier à importer. Pour avoir un exemple de fichier importable, utiliser l'

| Fichier : | Parcourir produits | s_sequence_website.csv |
|-----------|--------------------|------------------------|
| + Options | de Format CSV      |                        |
| Code      | age des            |                        |
| cara      | actères : utf-8    | <b>v</b>               |
| C í       |                    |                        |

Si tout va bien, Odoo affiche :

#### Correspondance des données

- Activer l'historique des modifications pendant l'importation
- La première ligne du fichier contient le titre de la colonne.

| d           | website_sequence | name |
|-------------|------------------|------|
| External ID | Comuonoo         | Nomo |

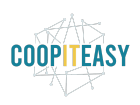

| Articles / | Importer un Fichier |  |
|------------|---------------------|--|
| Valider    | Importer Annuler    |  |

Sélectionnez le fichier à importer. Pour avoir un exemple de fichier importable, utiliser l'

| Fichier : | Parcourir produits_sequence_website.csv |           |   |  | CF3 |  |
|-----------|-----------------------------------------|-----------|---|--|-----|--|
| + Options | de Format CS                            | V         |   |  |     |  |
| Coda      | age des                                 |           |   |  |     |  |
| cara      | ctères : utf-8                          |           | ¥ |  |     |  |
| Sépa      | arateur : Point                         | t-virgule | ¥ |  |     |  |

Vérifier sur le site web que l'ordre correspond à l'ordre défini.